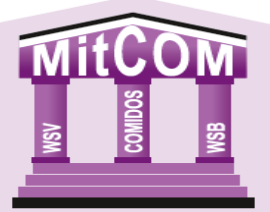

# MitCOM Mitgliederverwaltung Einzelzugang Anleitung

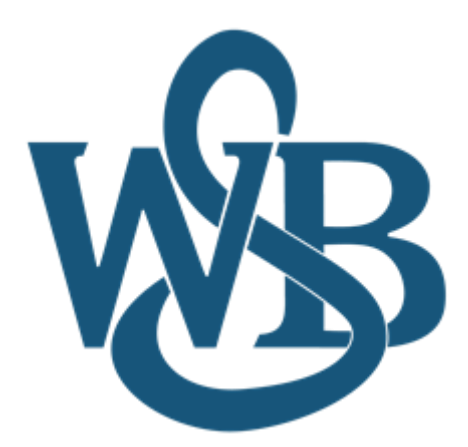

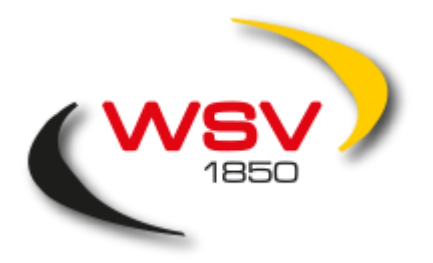

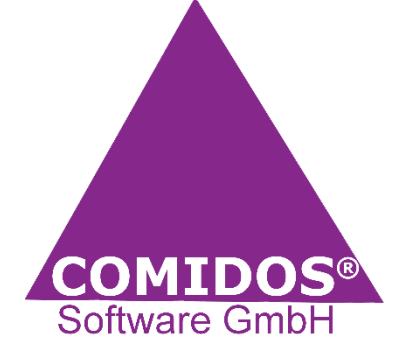

Version V-2022/01 (Stand 04/2022)

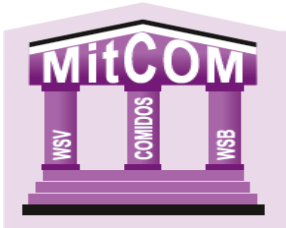

# Ansprechpartner im WSB

# **Thomas Biedasiek**

Tel.: 0231/861060-14

Mail: thomas.biedasiek@wsb1861.de

# Markus Bartsch

Tel.: 0231/861060-17

Mail: markus.bartsch@wsb1861.de

Inhaltsverzeichnis

- 1. Registrierung
- 2. Erstanmeldung
- 3. Menüleiste
- 4. Schnellaktionen

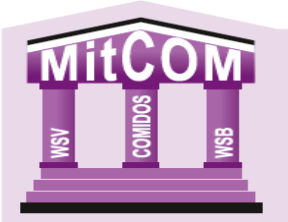

## 1. Registrierung

Um einen Account für den Einzelzugang von MitCOM zu erstellen öffnen Sie bitte die Seite <u>https://wsb.mitcom.online/index.html</u>.

Hier Klicken Sie nun auf "Als Einzelmitglied registrieren".

|                 | Einloggen | Als Einzelmitglied registrieren |                      |
|-----------------|-----------|---------------------------------|----------------------|
| BENUTZERNAME    |           |                                 |                      |
| info@wsv1850.de |           |                                 |                      |
| PASSWORT        |           |                                 |                      |
|                 |           |                                 | ۲                    |
|                 |           |                                 | Passwort vergessen ? |
|                 |           | Anmelden                        |                      |

Anschließend füllen Sie bitte das sich öffnende Formular aus und klicken zum Abschließen des Vorgangs auf Registrieren.

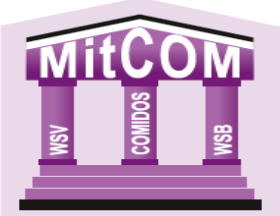

|                          | Registrieren             | Zurück zum Login |   |
|--------------------------|--------------------------|------------------|---|
| VORNAME                  |                          |                  |   |
| lhr Vorname hier         |                          |                  |   |
| NACHNAME                 |                          |                  |   |
| Ihr Nachname hier        |                          |                  |   |
| MITGLIEDSNUMMER          |                          |                  |   |
| Ihre Mitgliedsnummer     | hier                     |                  |   |
| GEBURTSDATUM             |                          |                  |   |
| tt-mm-jjjj               |                          |                  | • |
| E-MAIL (WIRD NACH BESTÄT | IGUNG ZUM BENUTZERNAMEN) |                  |   |
| Ihre E-Mail              |                          |                  |   |
| PASSWORT                 |                          |                  |   |
| Ihr Passwort             |                          |                  | 0 |
| PASSWORT BESTÄTIGEN      |                          |                  |   |
| Passwort noch einmal     | eingeben                 |                  | ۲ |
|                          |                          |                  |   |
|                          |                          |                  |   |

Sie erhalten nun eine eMail mit einem Bestätigungslink. Nach der Bestätigung Ihrer Mail-Adresse können Sie sich im Einzelzugang anmelden.

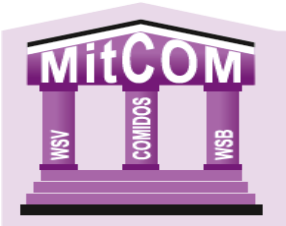

# 2. Erstanmeldung

Für die Erstanmeldung öffnen Sie die Seite <u>https://wsb.mitcom.online/index.html</u>.

Es öffnet sich ein Fenster, in dem Sie Ihren Benutzernamen und Ihr Passwort angeben können. Nach Eingabe der Daten müssen Sie die Datenschutzerklärung akzeptieren und das Einverständnis zur Speicherung der ID-Adresse bestätigen. Die Erstanmeldung ist nun abgeschlossen.

|    | 1               | II MitCOM*                                                                                                    | G ABMELDEN                                                                                                    | Î       |
|----|-----------------|----------------------------------------------------------------------------------------------------|----------------------------------------------------------------------------------------------------|---------|
| 60 | Q 1 4 1 1 vor 1 | - + 4.                                                                                                    | amelishe: Zoon 🛛 🤟                                                                                                    | e d a 🖇 |
|    |                 | Datenschutz-Erklärung EINZELZUG<br>PLATZHALTER<br>Normen insem daher att anner, consectedure adapts<br>nas. Donec gaten tells, ultricise ner, pellentega<br>nas. Donec gaten tells, ultricise ner, pellentega<br>inse anner, Com sociality, fingella view, and<br>indertit. Case daphas. Mawinus elementaris with<br>the social social social social social social social<br>indertit. Case daphas. Mawinus elementario and an<br>indertit. Case daphas. Mawinus elementario and an<br>indertit. Case daphas. Mawinus elementario and an<br>indertit. Case daphas. Mawinus elementario and an<br>indertit. Tham ultricis neis vel augue. Caraba<br>hornos. Mescense termos, elles egist conditiv<br>adaptacing aeri negas soci depam. Maring quanto<br>balance dapate sociales sogittis magne. Social<br>balance daphas. Dense sociales sogittis magne. Social<br>cursus nunc. | cing ritit. Annean commode ligulà roget delor.<br>magnite die parturitent montes, nascetur rificulus<br>te eu, pretium quis, sem. Nulla consequer massa<br>toch viel state oget, arcui, in en um justor, rhonous<br>citam felis eu pede mollis pretium. Totegne<br>mpri nisi. Annean volgstate velident felis. Sannaan<br>as, emin. Alausam larem ante, dapibus in, vivera<br>metus varius lassim uaam semper libero, si i armet<br>num florous, seisi uaam semper libero, si i armet<br>num functus, seisi uaam semper libero, si i armet<br>neutras massa sissi uaam semper libero, si i armet<br>neutras massa sissi uaam semper libero si i<br>ansequest, leo egat bibendum sodales, augue velit |         |
|    |                 | Le bestätige, die Datense<br>Led bin damit einverstanden, dass meine IP-Adre                                                                                                    | hutzerklärung gelesen zu haben<br>sse zur Erfassung dieser Bestätigung gespeichert wird                                                                                                    |         |
|    |                 | BES                                                                                                    | TÄTIGEN                                                                                                    |         |
|    |                 |                                                                                                    | DMDDD <sup>5</sup> Indowers Godd-1                                                                                                    |         |

# 3. Die Menüleiste

Nach der Anmeldung kommen Sie zur Startseite mit der Menüleiste und den Schnellfunktionen.

Wir betrachten zuerst die Menüleiste:

🕮 MitCOM<sup>®</sup> Meine Daten - Anträge - Institutionen - Ansprechpartner - 🗾 🗭 Abmelden 🖂 Postfach

Am rechten oberen Rand sind dort die Schaltflächen "Abmelden" und "Postfach" vorzufinden.

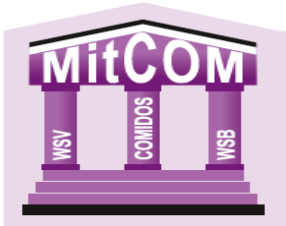

## 3.1 Postfach

Im Postfach des internen Nachrichtensystems finden Sie die Möglichkeit eine neue Nachricht zu verschicken. Sie haben einen Posteingang, in dem ungelesene wie auch archivierte, bereits gelesene Nachrichten abgelegt werden und den Postausgang, in welchem Sie ihre gesendeten Nachrichten finden.

| NEUE NACHRICHT SENDEN |            | Distance Eingang | R AUSGANG |
|-----------------------|------------|------------------|-----------|
|                       | Postfach - | EINGANG          |           |
|                       |            |                  |           |
|                       | UNGELE     | SENE 0           | ¥ AUSI    |
|                       | ARCHIV     |                  | ¥ AUSI    |
|                       | Nachricl   | nt senden        |           |
| Institution           |            | Empfänger        |           |
| Bitte wählen          | ~          | Bitte wählen     | *         |
| Potroff               |            |                  |           |
| Ihr Betreff hier      |            |                  |           |
|                       |            |                  |           |
| Nachricht             |            |                  |           |
|                       |            |                  |           |
|                       |            |                  |           |
|                       |            |                  |           |
|                       |            |                  |           |
|                       |            |                  |           |
|                       |            |                  |           |
|                       |            |                  | h         |
| Signatur              |            |                  |           |
| / Ihre Signatur hier  |            |                  |           |
|                       |            |                  |           |
|                       |            | h                |           |

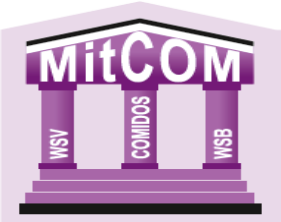

#### Neue Nachricht verfassen

Über den Punkt Institution können Sie einen Ihrer Vereine, Ihren Kreis bzw., falls noch vorhanden, Ihren Bezirk oder den Landesverband auswählen. Im Dropdownfeld Empfänger, werden nun alle Personen der ausgewählten Institution aufgeführt, die ebenfalls einen Zugang zu MitCOM besitzen. Die Betreffzeile und das Feld Nachricht sind wie in jedem anderen Mailprogramm zu nutzen. Im Feld Signatur können Sie eine persönliche Signatur erstellen, die beim Versenden, wie man es aus den gängigen Mail-Programmen kennt, unterhalb Ihrer Nachricht platziert wird.

#### 3.2 Meine Daten

Dieses Menü enthält die "Persönlichen Daten", die eingesehen werden können. Unter "Ehrungen", "Lizenzen", "Dokumente" und "Attribute" werden Ihre vorhandenen Daten angezeigt. (s. Beispiel Ehrungen)

|    | Meine Daten -    | Antri | Ehrungen                             |
|----|------------------|-------|--------------------------------------|
|    | Persönliche Data | en    | Verdienstehrungen 🌞                  |
|    | Ehrungen         | _     | Keine Vorhandenen Daten zum anzeigen |
|    | Lizenzen         |       |                                      |
| 26 | Dokumente        | :n    | langjährige Ehrungen 🍤               |
|    | Attribute        | •     | Keine Vorhandenen Daten zum anzeigen |
|    |                  |       |                                      |

#### 3.3 Anträge

Dieser Bereich zeigt Ihnen ihre gestellten Anträge in den Bereichen "Erstvereinswechsel", "Disziplinen" und "Leistungsklassen". Hier können Sie für die genannten Bereiche auch neue Anträge stellen. Die Vorgehensweise erläutern wir unter dem Punkt "Schnellfunktionen".

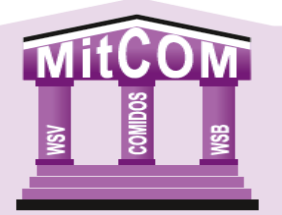

## 3.4 Institutionen

Dieser Menüpunkt enthält die allgemeinen Kontaktdaten zu Ihren Vereinen, Ihrem Kreis, evtl. Ihrem Bezirk und dem Verband. (s. Beispiel Verband)

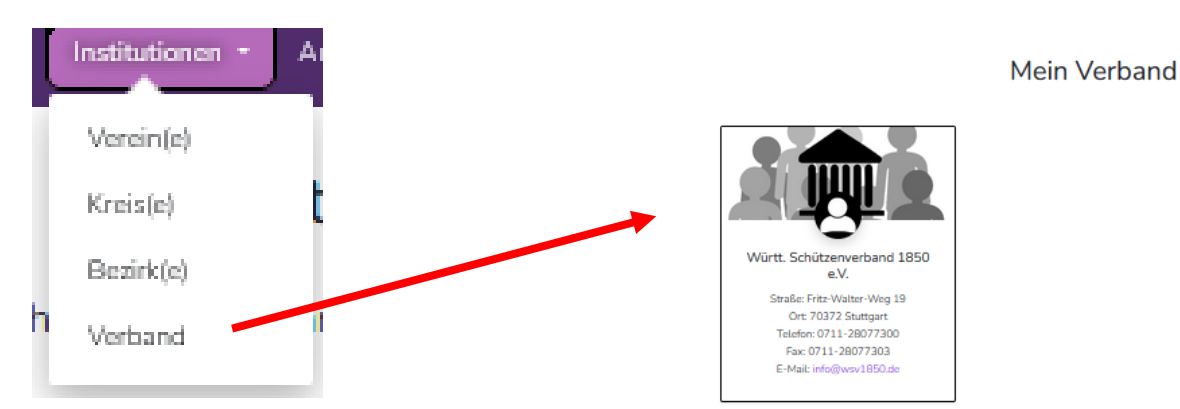

# 3.5 Ansprechpartner

Hier befinden sich die Kontaktdaten der Funktionäre/Ansprechpartner Ihrer Vereine, Ihres Kreises, evtl. Ihres Bezirks und Verbandes. (s. Beispiel Verband)

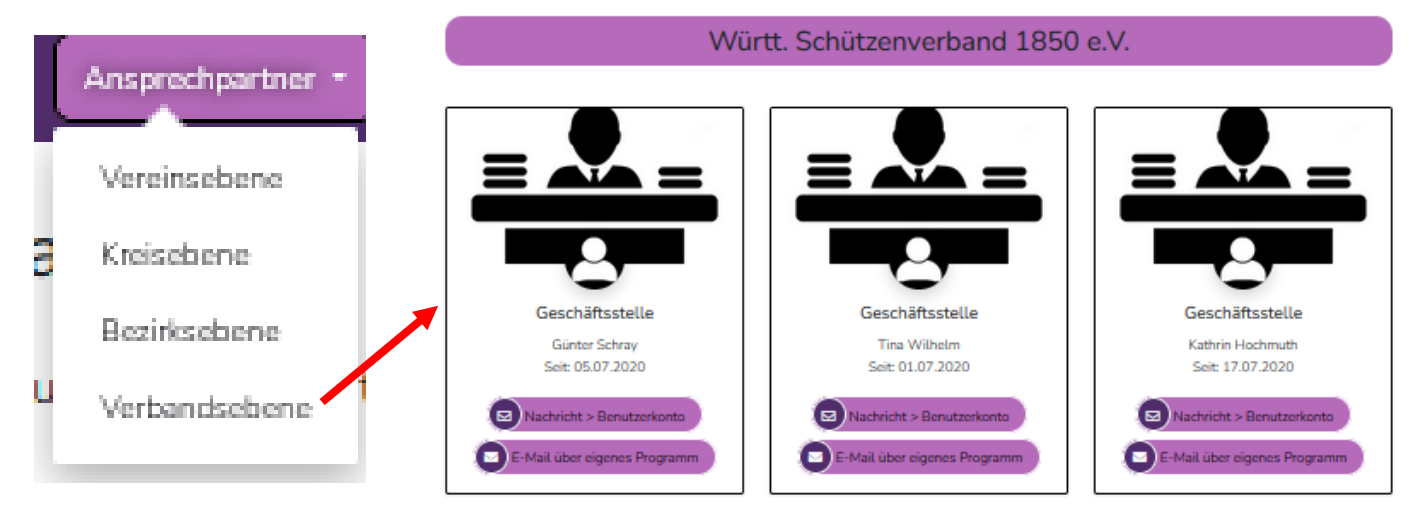

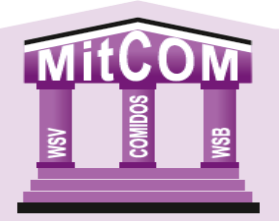

# 4. Schnellaktionen

Die Startseite des Einzelzugangs bietet die folgenden Schnellaktionen

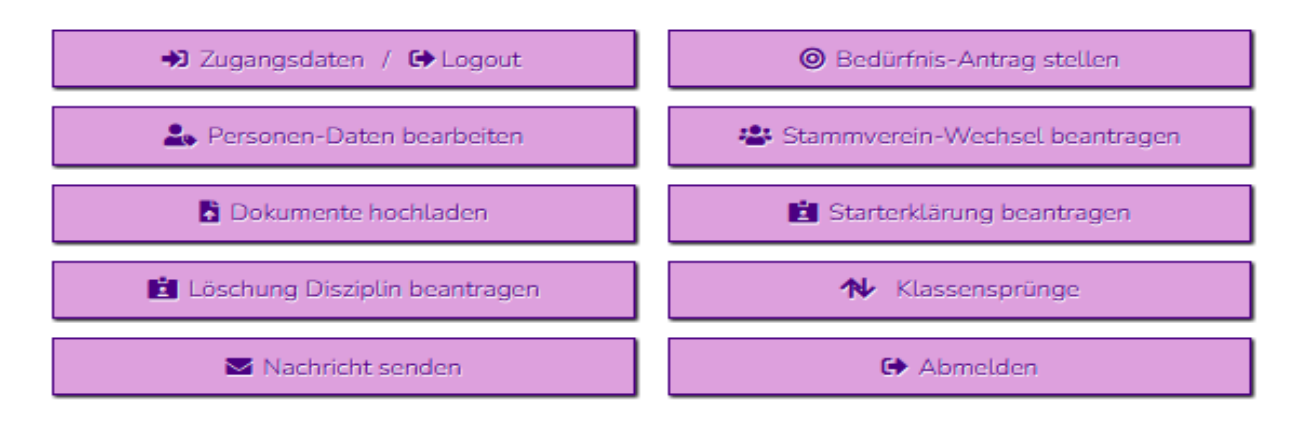

#### 4.1 Zugangsdaten/Logout

Hier können Sie sich ebenfalls abmelden und Ihre Zugangsdaten wie z. B. den Benutzernamen oder das Passwort ändern.

| ABMEL                                                                    | DEN                                   |
|--------------------------------------------------------------------------|---------------------------------------|
|                                                                          |                                       |
|                                                                          |                                       |
| Zugangsdaten                                                             |                                       |
|                                                                          |                                       |
| Zugangsdaten                                                             |                                       |
| E-Mail (Benutzername)                                                    |                                       |
| keine Daten                                                              |                                       |
| ES WERDEN NUR GÜLTIGE UND BESTÄTIGTE E-MAIL-ADRESSEN ALS BENUTZERNAME AI | ZEPTIERT                              |
| Altes Passwort                                                           |                                       |
|                                                                          |                                       |
| Neues Passwort                                                           | Passwort bestätigen                   |
|                                                                          | Passwort hier bestätigen bei Änderung |
| Änderungen                                                               | speichern                             |
| Anderdingen                                                              |                                       |

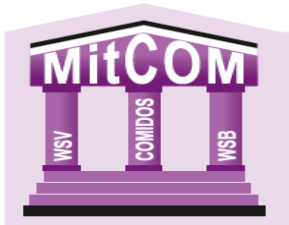

#### 4.2 Personen-Daten bearbeiten

In diesem Bereich können Sie Ihre persönlichen Daten wie die Anschrift, private und geschäftliche Kontaktdaten und Sonstiges ändern. Manche Daten, wie z. B. das Geburtsdatum und Geschlecht können nur vom Verband geändert werden.

| Anrede                                       | Titel                                         |
|----------------------------------------------|-----------------------------------------------|
| Frau                                         | keine Daten                                   |
| Annede kenn nur vom Verband geändert werden  |                                               |
| /orname                                      | Nachname                                      |
| Tiziana                                      | Califano                                      |
| Vorname kann nur vom Verband geändert werden | Nachname kann nur vom Verband geändert werden |
| Strasse                                      | PLZ Ort                                       |
| keine Daten                                  | keine Daten keine Daten                       |
| Land                                         | Nationalität                                  |
| keine Daten                                  | deutsch                                       |
| Kontakt privat                               |                                               |
| Mobil Privat                                 | Festnetz Privat                               |
| keine Daten                                  | keine Daten                                   |
| E-Mail Privat                                | Fax Privat                                    |
|                                              |                                               |

#### 4.3 Dokumente hochladen

Hier können Sie Dokumente zu verschiedenen Dokumententypen hochladen, die von den verschiedenen Ebenen (Kreise, Vereine, Verband) in den Stammdaten hinterlegt werden. Dafür wählen Sie die Institutions-Ebene, die Institution und den Dokument-Typ aus und klicken auf die Schaltfläche HOCHLADEN. Über die Schaltfläche "Meine Dokumente" ist eine Einsicht in die hochgeladenen Dokumente möglich.

| Meine Dokumente               | Dokumente hochladen |                                                                                                    |     |
|-------------------------------|---------------------|----------------------------------------------------------------------------------------------------|-----|
| Dokumente ho                  | chladen             | Meine Dokumente Dokumente hochladen                                                                                                    |     |
| Institutions-Ebene a          | uswählen:           | Meine Dokumente                                                                                                    |     |
| Verein                        | v                   | Unter Ihrem Namen finden Sie <b>ALLE</b> Dokumente.<br>Darunter werden dann für die Übersichtlichkeit nochmal die Dokumente nach Institution<br>Dokumentvoen sortice | der |
| Institution auswa             | ählen:              |                                                                                                    |     |
| SGi Musterstadt (Stammverein) | v                   |                                                                                                    |     |
| Dokument-Typ aus              | swählen:            |                                                                                                    |     |
| keine Typen vorhanden         | ý                   |                                                                                                    |     |

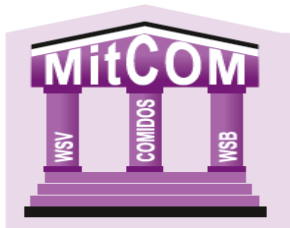

#### 4.4 Löschung Disziplin beantragen

Hier können Sie eine Disziplin beziehungsweise Ihre Starterklärung löschen. Dafür wählen Sie den Verein und die gewünschte Disziplin. <u>Achtung</u>: Dem Erstverein wird die Gebühr für die Starterklärung in Höhe von 10,00 € in Rechnung gestellt.

| Löschung einer Starte                                             | erklärung beantragen                                             |
|-------------------------------------------------------------------|------------------------------------------------------------------|
| <mark>ним</mark>                                                  | <mark>weis:</mark>                                               |
| Dies bedeutet, dass die ausgewählte Disziplin, wie                | der dem Erstverein (Stammverein) zugeordnet wird!                |
| für folgenden Verein:                                             | folgende Disziplin:                                              |
| Bitte wählen                                                      | KEINE VORHANDEN ZU DIESEM VEREIN!                                |
| HINV                                                              | VEIS:                                                            |
| Die Kosten in Höhe von 10 ? werden über Ihren Erstverein in Rechn | ung gestellt. Diesem geht auch der geänderte Schützenausweis zu. |
| Ich bestätige mit dem Abschicken des Antrages, dass ich vor       | n diesem Antrag alle Vereine und Verbände, für die ich schieße,  |
| unterrich                                                         | ntet habe!                                                       |
| Löschung dieser D                                                 | isziplin beantragen                                              |

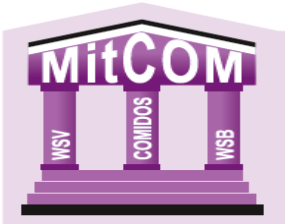

#### 4.5 Stammverein-Wechsel beantragen

Wenn Sie Ihren Stammverein wechseln wollen, müssen Sie Ihren aktuellen Stammverein eintragen und den neuen Stammverein auswählen. Anschließend müssen Sie die Schaltflächen "Stammvereinswechsel beantragen" bestätigen.

 aktueller Stammverein:
 neuer Stammverein:

 SGes Böblingen
 Bitte wählen...

 Immverein
 Bitte wählen...

🗌 Ich schieße alle Disziplinen für den neuen Stammverein

Stammverein-Wechsel beantragen (Anmeldefrist: 15. Dezember)

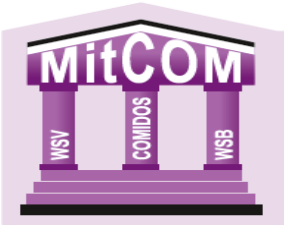

#### 4.6 Starterklärung beantragen

Wenn Sie in mehreren Vereinen Mitglied sind, so können Sie Ihren Vereinen einzelne Disziplinen zuordnen. Dies betrifft nicht den Erstverein.

| in fotgenden verein.           | folgende Disziplin                                                                                             | κ.                                                                                       |
|--------------------------------|----------------------------------------------------------------------------------------------------|------------------------------------------------------------------------------------------|
| Bitte wählen                   | Bitte wählen                                                                                                   | v                                                                                        |
|                                | Ontional: Sortierung Disziplinen wählen                                                                        |                                                                                          |
|                                | Name Vorwärts (STANDARD)                                                                                       | Ý                                                                                        |
|                                |                                                                                                    |                                                                                          |
|                                |                                                                                                    |                                                                                          |
|                                | HINWEIS:                                                                                                    |                                                                                          |
| Kastaa in Hähe van 10 2 worder | Ohen Ihren Festurasia in Dashawan sastallit. Diagana                                                           | and the state of the deside of the Cale State and the state                              |
| Rosten in Hone von 10 ? werde  | n über ihren Erstverein in Rechnung gestettt. Diesem                                                           | gent auch der geanderte Schutzenausweis zu.                                              |
| Ich bestätige mit dem Ab       | schicken des Antrages, dass ich von diesem Antra                                                               | gent auch der geanderte Schutzenausweis zu.<br>ag alle Vereine und Verbände, für die ich |
| Ich bestätige mit dem Ab:      | schicken des Antrages, dass ich von diesem Antra<br>schieße, unterrichtet habe!                                | gent auch der geanderte Schutzenausweis zu.<br>ag alle Vereine und Verbände, für die ich |
| Ich bestätige mit dem Ab:      | schicken des Antrages, dass ich von diesem Antra<br>schieße, unterrichtet habe!                                | gent auch der geanderte Schutzenausweis zu.<br>ag alle Vereine und Verbände, für die ich |
| Ich bestätige mit dem Ab:      | schicken des Antrages, dass ich von diesem Antra<br>schieße, unterrichtet habe!                                | gent auch der geanderte Schutzenausweis zu.<br>ag alle Vereine und Verbände, für die ich |
| Ich bestätige mit dem Ab:      | schicken des Antrages, dass ich von diesem Antra<br>schieße, unterrichtet habel                                | gent auch der geanderte Schutzenausweis zu.<br>ag alle Vereine und Verbände, für die ich |
| Ich bestätige mit dem Ab:      | schicken des Antrages, dass ich von diesem Antra<br>schieße, unterrichtet habe!<br>Disziplin-Antrag abschicken | gent auch der geanderte Schutzenausweis zu.<br>ag alle Vereine und Verbände, für die ich |

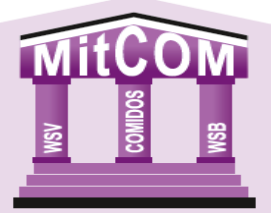

## 4.7 Klassensprünge

Möchten Sie Ihre Wettkampfklasse wechseln, so können Sie dies hier tun. Dabei ist zu beachten, dass eine Höhermeldung immer für alle Disziplinen des gewählten Bereiches gilt. Sie können für die Bereiche "Allgemeine Wettbewerbe", "Auflage Wettbewerbe" oder "Bogen Wettbewerbe" einen Klassensprung beantragen.

Die vom System errechnete Klasse wird angezeigt. Über das Dropdown-Menü können Sie die Klasse auswählen, in die Sie wechseln möchten.

| höhe                                                       | r <u>e Beantragen</u>                                                                            |                                                                                                    | beantragte Löschen                                                                                                    |
|------------------------------------------------------------|--------------------------------------------------------------------------------------------------|----------------------------------------------------------------------------------------------------|----------------------------------------------------------------------------------------------------|
| F                                                          | löhermeldur                                                                                      | ng der Wettka                                                                                                    | ampfklasse                                                                                                    |
| Laut Sportordnung 0.7.1.1 ist a<br>'Jugend'. Eine Höhermel | es möglich in eine leistungstärk<br>dung ist unabhängig voneinanc<br>ne Höhermeldung ist grundsä | kere Wettkampfklasse zu wechsel<br>der in den Bereichen allgemeine V<br>Bogenwettbewerbe möglich.<br>itzlich für alle Disziplinen des g | In. Hiervon ausgenommen sind die Klassen 'Schüler' und<br>Wettbewerbe (Freihand), Auflagewettbewerbe und<br>gewählten Bereiches gültig. |
| ✓ Hiermit k                                                | beantrage ich ei                                                                                 | ne Höhermeldun                                                                                                    | g der Wettkampfklasse.                                                                                                    |
|                                                            | • Wechsel in                                                                                     | allen allgemeinen We                                                                                                    | ettbewerben                                                                                                    |
|                                                            | 🔘 Wechsel in                                                                                     | allen Auflage Wettbe                                                                                                    | werben                                                                                                    |
|                                                            | O Wechsel in                                                                                     | allen Bogen Wettbew                                                                                                    | verben                                                                                                    |
|                                                            |                                                                                                  | In diese K                                                                                                    | (lasse springen:                                                                                                    |
| Errechnete Klasse:                                         |                                                                                                  |                                                                                                    |                                                                                                    |

Sie können hier auch bestehende Klassensprünge löschen.